## Microsoft Edge のキャッシュクリア

① Microsoft Edge のウインドウ右上の『×』ボタンのすぐ下にある『…』をクリックし、表示さ れたメニューの『設定』をクリックします。

|                  |                       |                        |        | ٥        | × |
|------------------|-----------------------|------------------------|--------|----------|---|
|                  |                       | τô                     | Ē      | ۲        |   |
|                  |                       | 新しいタブ(T)               |        | Ctrl+1   |   |
|                  |                       | 新しいウィンドウ(N)            |        | Ctrl+N   | 1 |
|                  | Ę                     | 新しい InPrivate ウィンドウ(I) | Ctrl   | +Shift+N | 1 |
| Aicrosoft        |                       | Х-Ц -                  | - 100% | +        | 2 |
|                  | £≡                    | お気に入り(O)               | Ctrl   | +Shift+C | ) |
|                  | Ē                     | コレクション(E)              | Ctr    | +Shift+\ | ( |
| Q                | 9                     | 履歴(H)                  |        | Ctrl+H   | I |
|                  | $\overline{\uparrow}$ | ダウンロード(D)              |        | Ctrl+.   | I |
|                  | B                     | アプリ(A)                 |        |          | > |
|                  | 3                     | 拡張機能(X)                |        |          |   |
| a K              | Ø                     | 印刷(P)                  |        | Ctrl+F   | , |
| Amazon 楽天市場      | Ø                     | Web キャプチャ(W)           | Ctr    | +Shift+S | 6 |
|                  | Ē                     | 共有(R)                  |        |          |   |
| factore to the   | බ                     | ペ−ジ内の検索(F)             |        | Ctrl+I   | - |
| Tacebook twitter | A»                    | 音声で読み上げる(U)            | Ctrl   | +Shift+L | I |
|                  | _                     | そ <u>の他</u> のツール(L)    |        | _        | > |
|                  | ŝ                     | 設定(S)                  |        |          |   |
|                  | ?                     | ヘルプとフィードバック(B)         |        |          | > |
|                  |                       | Microsoft Edge を閉じる(M  | )      |          |   |
| ナルファイナンス …       | 検索結                   | 课のみ表示 ~                |        | =        |   |

② 画面左側のメニューにある『プライバシー、検索、サービス』をクリックし、表示された画面の『閲覧データをクリア』にある『クリアするデータを選択』ボタンをクリックします。

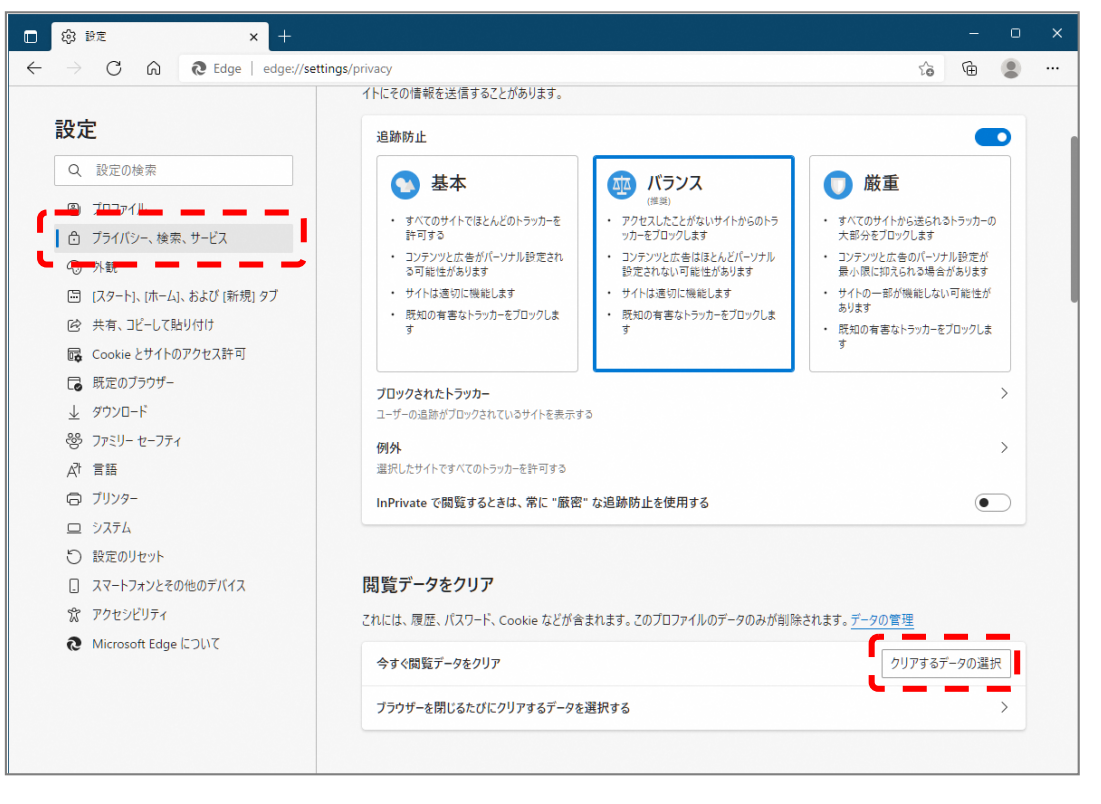

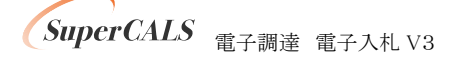

③ 時間の範囲は『すべての期間』を選択し、『Cookie およびその他サイトデータ』と『キャッシュされた画像とファイル』のチェックボックスにチェック図をし、『今すぐクリア』ボタンをクリックします。

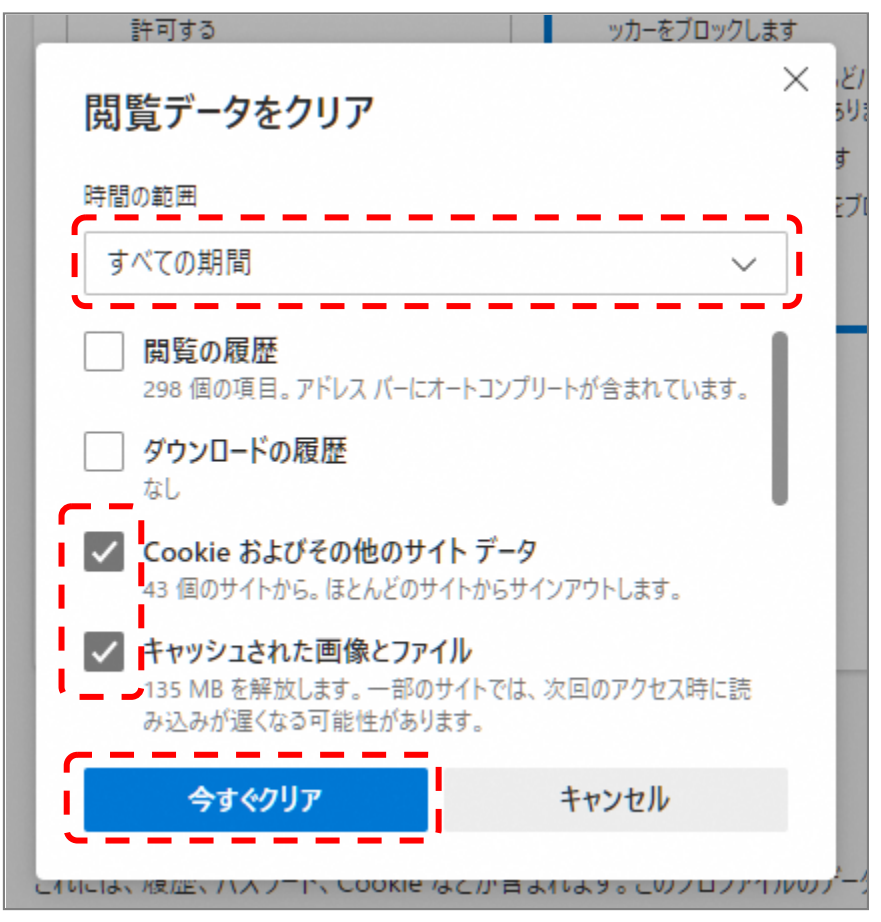

以上でキャッシュクリアは完了です。

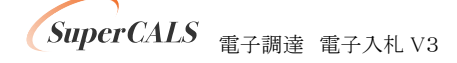

## 電子入札補助アプリのキャッシュクリア

メニューを表示します。
電子入札補助アプリは起動するとタスクトレイに常駐します。のウインドウ右上の『×』ボタンのすぐ下にある『…』をクリックし、表示されたメニューの『設定』をクリックします。
タスクトレイの電子入札補助アプリのアイコン の上で右クリックして、電子入札補助アプリのメニュー(下記)を表示させます。

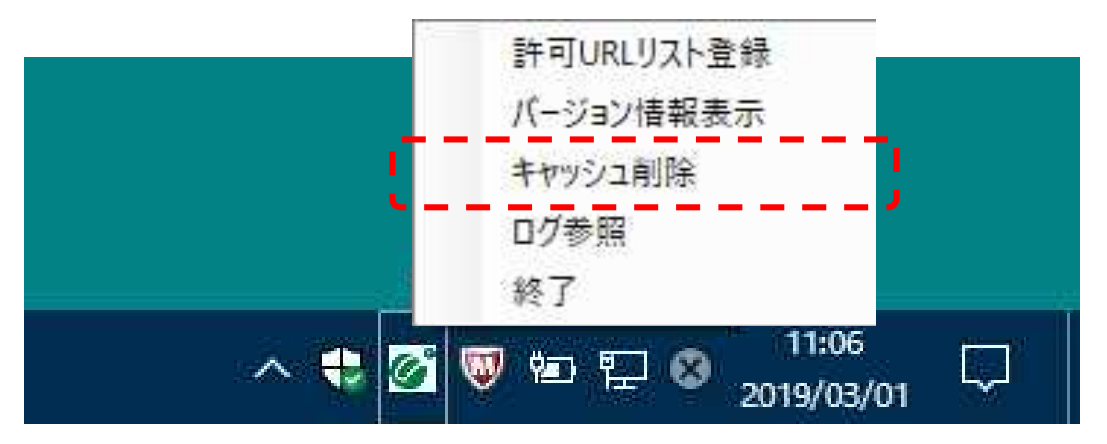

- ② 電子入札補助アプリのメニューの「キャッシュ削除」をクリックします。 誤ってクリックした場合はすべての画面を「×」ボタンで閉じて、確認ダイアログでは「いいえ」を押してください。
- ③ キャッシュ情報を削除するためのキャッシュ制御画面が表示されます。

| 🔜 キャッシュ制御 |       | × |
|-----------|-------|---|
| キャッシュされてい | るホスト名 |   |
|           |       |   |
| -         |       |   |
|           | 肖] 除  |   |
| 1         | すべて削除 |   |
|           |       |   |

④「すべて削除」をクリックしてください。

以下の確認ダイアログが表示されますので、「はい」をクリックしてください。

| A | 全てのサイ               | ・のキャッシュを削除し           | ますか?     |
|---|---------------------|-----------------------|----------|
|   | )<br>  )<br>  はい」を押 | 合は、すべてのブラウ<br>してください。 | ザを閉じてから、 |
|   | 10013 211           | 0 x x x x x x x x     |          |
|   |                     |                       |          |

以上でキャッシュクリアは完了です。